# Web ベースでのドキュメント作成ツール"Web-Doctor"の提案

小林俊 佐々木稔 米倉達広 茨城大学工学部情報工学科

# 1.はじめに

近年,インターネットの普及により,Web ブラウジングが 盛んに行われるようになった.それに伴い,Web ページの 情報の利用と並行した文書作成が行われている.しかしな がら,文書作成にあたっては,文書作成ソフトとWeb ブラウ ザを別々に使用しなければならない現状である.この問題 に対してブラウジング機能の強化によって解決を試みる研 究がされている[1 7].しかしながら,情報検索と一体化し た文書整形ツールについてはほとんど報告されていない. そこで本稿では,Web ページを素材として張り合わせること で多彩な文章を作成するツール"Web-Dctor"(Web based Document Editor)を提案する.

## 2 . Web-Doctor

まず,Web-Doctorの概要を示す.Web-Doctorは, 図1のチャート図に示す手順により文書を作成する.

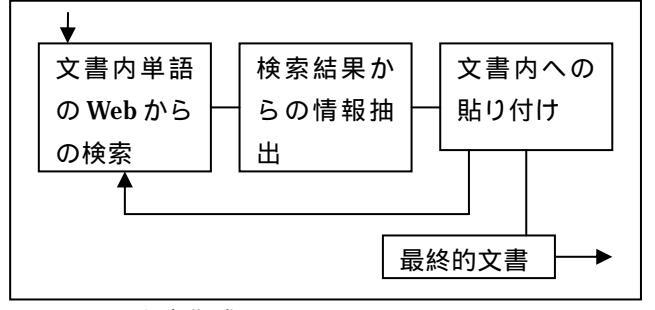

図1:文書作成のチャート図

## 2.1 文書内単語の Web からの検索

文書内の単語をドラッグにより選択し,右クリック から絞り込み単語(図2における"~について,~と は")を選択する.絞込み単語を選択すると,新たにウ ィンドウが開き検索結果が表示される(図3).

Web-Doctor では,検索に外部の検索サーバを利用し, 選択された単語と絞り込み単語を連接して検索ワード として送信する.

## 2.2 検索結果からの情報抽出

ユーザは検索結果から作成中の文書に適した Web ペ ージを逐次参照することが可能である(図4).

A proposal of authoring documents tool "Web-Doctor" with web base Syun KOBAYASHI and Minoru SASAKI and Tastuhiro YONEKURA Graduate school of Science and Engineering, IbarakiUniversity

| り旅をお楽しみください。Fi                            | refox 1.5 は、 誰にでも使いやす                   | い直        |
|-------------------------------------------|-----------------------------------------|-----------|
| ウイルスや <mark>スパイウェア</mark><br>Jのインポートは簡単です | コピー( <u>C</u> )<br>すべて選択( <u>A</u> )    | : 3<br>51 |
| ーなど数々の 機能を満載                              | Web 検索: "スパイウェア"(S)<br>選択した部分のソースを表示(E) | - 体       |
| ズを実現                                      | プロパティ( <u>P</u> )                       |           |
| ページの読み 込み 速度が                             | スパイウェア について                             | ŧσ        |
| が加えられたことで、複                               | スパイウェア とは                               | ði        |

図2:単語を選択後の右クリックの様子

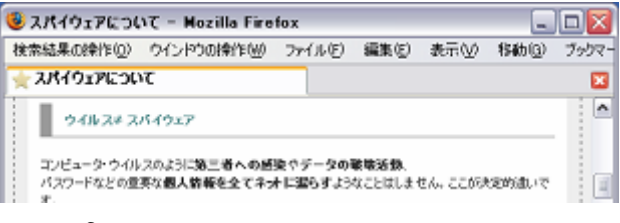

図 3:検索結果

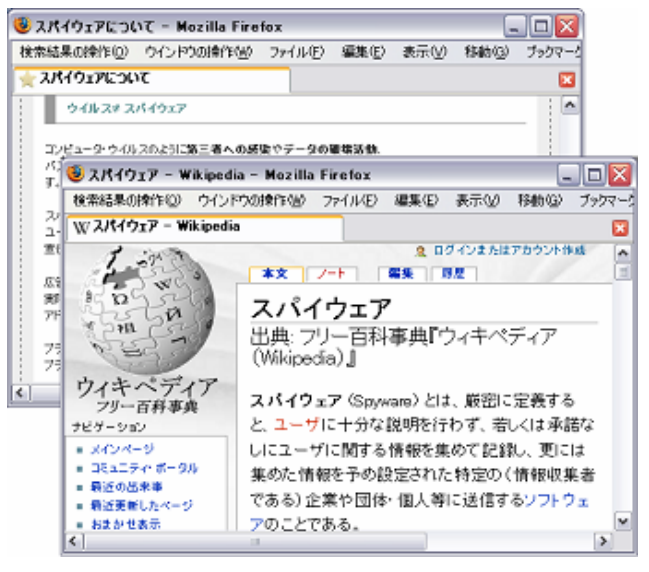

図 4:検索結果の参照(裏面:初期表示画面, 前面:次の参照結果)

また,検索結果のWebページ内から自分で利用した い部分をドラッグで選択し,ツールバーから"選択貼 り付け"を選択することで情報を抽出できる.また, Webページ全体を選択したい場合,ツールバーから"貼 り付け"を選択することで,Webページ全体が抽出さ れる.

#### 2.3 文書内への貼り付け

抽出された情報は,単語の選択を行った文書内に貼 り付けられる.図5の は検索結果のWebページ, は単語を選択した文書, は抽出された情報である.

| BORNEY SCHOOL SHE BE THE SET OF                                                                                                    |                                                                                                    |
|----------------------------------------------------------------------------------------------------|----------------------------------------------------------------------------------------------------|
| addition and                                                                                                    | C VILA MORPHET A                                                                                                    |
| and an and a second second sec                                                           | D BR D = REPORT ROOM - D BR                                                                                                    |
|                                                                                                    | Makencer a                                                                                                    |
| ATTING WATCH TO CONTRACT OF A DATE                                                                                                    | A BETTALIVY<br>A DEFENSIVE<br>A DEFENSIVE<br>A DEF |
| <ul> <li>MARCHARD, MARCHARD, THE<br/>RAMINAN, WELL FOR EXCIDENT AND AN ADDRESS<br/>DESCRIPTION OF A DRESS OF A DRESS OF A<br/>DRESS OF A DRESS OF A DRESS OF A<br/>DRESS OF A DRESS OF A DRESS OF A DRESS OF A<br/>DRESS OF A DRESS OF A DRESS OF A DRESS OF A<br/>DRESS OF A DRESS OF A DRESS OF A DRESS OF A<br/>DRESS OF A DRESS OF A DRESS OF A DRESS OF A DRESS<br/>OF A DRESS OF A DRESS OF A DRESS OF A DRESS OF A<br/>DRESS OF A DRESS OF A DRESS OF A DRESS OF A DRESS OF<br/>A DRESS OF A DRESS OF A DRESS OF A DRESS OF A DRESS<br/>OF A DRESS OF A DRESS OF A DRESS OF A DRESS OF A DRESS OF<br/>A DRESS OF A DRESS OF A DRESS OF A DRESS OF A DRESS OF A DRESS<br/>OF A DRESS OF A DRESS OF A DRE</li></ul> | AREARY STATE                                                                                                    |

図5:文書内貼り付け後

文書内に貼り付けられることで,元の文書は検索情報を 含めた新たな文書(図 5)となる.また,引用元の URL (図 7)を文書に付加している.これは,引用元の URL の明示により著作権問題を回避するためである.

また,本システムでは,抽出された情報と付加された URLを操作することはできない.

## 2.4 絞り込み単語編集機能

ユーザにとって絞り込み単語が,"~について"や"~と は"だけでは不十分である.ユーザによって使用する絞り込 み単語群は異なるため,それぞれのユーザが自分の用途 に合わせて絞り込み単語の追加,削除が必要である.

### 3. 開発環境

Web-DoctorはFirefox[8]の拡張機能で作成されてい る.FirefoxとはMozillaFoundationが開発・公開して いるオープンソースのブラウザである.拡張機能は, XMLでユーザのインターフェースを記述する"XUL" [9]と,Web上で広く扱われているスクリプト言語 "JavaScript"で容易に追加することが可能である. これは,Mozilla独自の機能である.XULによる独自の ボタンやポップアップの追加が可能である. JavaScriptではWebページのDOM[10]の操作により, 選択されたDOMツリーの複製,文書内への新たな DOMツリーの追加,変更操作が実現可能である.ブラ ウザの機能拡張による実装のため,全てのWebページ を対象とすることが可能である.

## 4. 参考事例

上記で述べた機能を用いた使用例を示す.まず,"金閣 寺"とだけ書かれた簡単な Web ページがある(図 6).同ペ ージ上で"金閣寺"を選択し,金閣寺についての検索結果 が表示される.検索結果を参照して適切な Web ページを 探し出し,そこから金閣寺の図と,金閣寺の説明文を選択 し,元の簡単なページに貼り付ける.貼り付けた結果が図 7 である.このように,マウス操作だけで多彩な文書を作ること が可能である.

| 771ND           | 編集印 | 表示心の | 移動の | ブックマーク国 | ウール田 | ヘルプ田  | Web-Doctor大ニュー100 |  |
|-----------------|-----|------|-----|---------|------|-------|-------------------|--|
| <b>(</b>        | .0  | 08   |     |         |      | v 🛈 🕫 | 43 🛄              |  |
| <u>)</u> (94 h) | ねい  |      |     |         |      |       |                   |  |
| 全國表             |     |      |     |         |      |       |                   |  |

図 6:初期文書

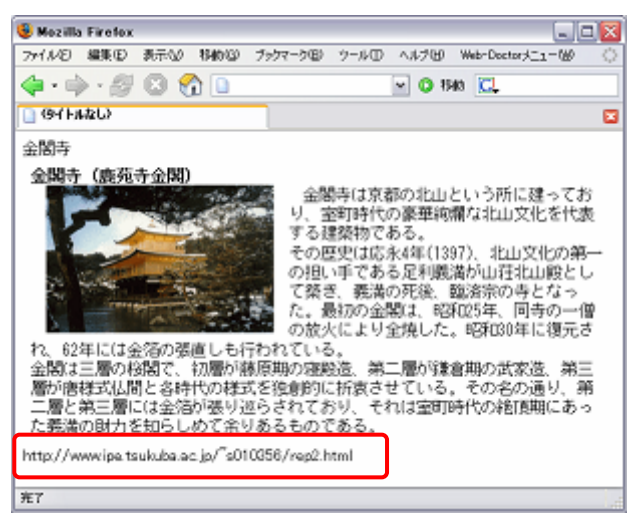

図 7:完成文書

## 5. おわりに

本稿で提案した Web-Doctor により, Web コンテンツの 2 次利用による文書作成ツールを提案した.これにより, 少な い手順で自己完結的で多彩な文書を作成することが可能 となると思われる.今後は, 文書作成の効率性を評価する ための被験者実験が課題である.

参考文献 [1] "google ツールバー3" http://toolbar.google.com/firefox/T3/intl/ja/index.html [2]南野朋之,斎藤豪,奥村学."Web ブラウジング支援システ ムZero-Click".インタラクティブシステムとソフトウェアIX, pp. 131-136. 近代科学社, December 2001. [3] 柳田智徳,米倉達広,"Web ページ間の関連性を想起しやす いブラウザ:Kaleidscope",インタラクション 2005 論文集 (CD-ROM), 情報処理学会シンポジウムシリーズ, Vol.2005, No.4, D-411, May, 2005. [4] P.T. Zellweger, B.Chang, and J.Mackinlay . " Fluid Links for Informed and Incre-mental Link Transitions ", Proc of HyperText'98, pp.50-57, 1998. [5] 五味渕大賀、室田真男: "Web ベースの情報収集を支援する共 同調べ学習システムの開発",電子情報通信学会2005年総合大会 講演論文集, D-15-24, May 2005. [6] 北海道大学 知識メディア分野 "IntelligentPad" http://km.meme.hokudai.ac.jp/ [7] "Web ブラウザを利用した文書内挿機能の実現" http://www.softlab.is.tsukuba.ac.jp/~iplab/paper/ [8] " Firefox http://www.mozilla-japan.org/products/firefox/ [9] " XML User Interface Language(XUL) ' http://www.mozilla.org/projects/xul/ [10] " Document Object Model(DOM) " http://www.w3.org/DOM/